## VLAN de site OTV et scénario de sélection AED

#### Contenu

Introduction Informations générales Scénario ID de bogue Cisco associés

#### Introduction

Ce document traite d'un scénario OTV (Overlay Transport Virtualization) commun, où le VLAN de site ne se connecte pas ou où le périphérique de périphérie d'autorité (AED) ne transmet pas un ensemble de VLAN, ainsi que des étapes de dépannage de ce scénario.

#### Informations générales

Ce document suppose une configuration multi-AED pour la monodiffusion ou la multidiffusion OTV.

### Scénario

AED ne devient pas actif pour un VLAN.

- 1. Entrez la commande **show otv** et vérifiez les erreurs. Par exemple, 'Incompatibilité d'ID de site' est problématique.
- 2. Entrez la commande **show otv site** et confirmez l'ID système.Ceci est utilisé afin de sélectionner l'AED afin que vous sachiez ce qui doit être actif pour chaque VLAN. RTP-OTV1# **show otv site**

 Vérifiez que le VLAN de site est identique sur les deux contextes de périphérique virtuel OTV (VDC) de ce site.

```
Nexus-otv# show run | in "site-vlan"
otv site-vlan 7
```

La meilleure pratique consiste à utiliser différents VLAN de site par site.

4. Vérifiez l'état STP (Spanning Tree Protocol) du VLAN de site sur tous les commutateurs du chemin entre les VDC OTV. Il doit être transféré sur les ports de couche 2 (L2) à l'agg et ses ports doivent également être transférés entre les VDC.

```
Nexus-otv# show spanning-tree vlan 7
[snip]
Interface Role Sts Cost Prio.Nbr Type
----- Po1 Root FWD 1 128.4096 Network P2p
```

5. Vérifiez l'historique des événements afin de vérifier que les paquets Hello arrivent de l'autre AED sur le site local par le biais de la superposition et du site-VLAN et que l'AED local en envoie deux.

```
RTP-OTV1# show otv isis internal event-history iih | in "IIH"
2015 Mar 26 14:35:09.227474 isis_otv default [14312]: [14321]:
Send L1 LAN IIH over Overlay1 len 1397 prio6,dmac 0100.0cdf.dfdf
2015 Mar 26 14:35:08.803200 isis_otv default [14312]: [14325]:
Receive L1 LAN IIH over Overlay1 from SJ-OTV1 (8478.ac0c.7b47) len 1397 prio 7
2015 Mar 26 14:35:08.434157 isis_otv default [14312]: [14325]:
Receive L1 LAN IIH over site-vlan from RTP-OTV1 (8478.ac0c.7b44) len 1497 prio 7
2015 Mar 26 14:35:08.345369 isis_otv default [14312]:
[14321]: Send L1 LAN IIH over site-vlan len 1497 prio6,dmac 0100.0cdf.dfdf
```

**Note**: Si le VLAN du site est le même sur les deux sites et que les paquets Hello sont commutés d'un site à un autre, OTV détecte l'ID du site différent et désactive les VLAN afin d'arrêter un site. Ceci est effectué afin d'éviter une boucle L2. Entrez la commande **show otv output** pour vérification. Une erreur de correspondance d'ID de site doit s'afficher lorsque cela se produit. Vous pouvez modifier le VLAN de site ou arrêter la boucle avant le VLAN de site afin de corriger le problème. AED peut alors être élevé.

6. Vérifiez les statistiques afin de vérifier si les HELLO sont reçus dans les compteurs. RTP-OTV1# show otv isis site statistics | begin PDU

OTV-IS-IS PDU statistics for site-vlan:

| PDU     | Received | Sent  | RcvAuthErr | OtherRcvErr | ReTransmit |
|---------|----------|-------|------------|-------------|------------|
| LAN-IIH | 91697    | 91700 | 0          | 0           | n/a <<<<<  |

```
RTP-OTV2# show otv isis trafficOTV-IS-IS process: defaultVPN: Overlay1OTV-IS-IS Traffic:PDUReceived Sent RcvAuthErr OtherRcvErr ReTransmitLAN-IIH8553000n/a <<<<</td>
```

# RTP-OTV1# show otv internal site Group:239.1.1.1 Queue-size:2 num\_site\_adjs:2 fwd\_rdy\_cnt:2 local-present:1 System-ID Up Time Ordinal Fwd-Rdy 8478.ac0b.6044 1w6d 0 1 \* 8478.ac0c.7b44 1w6d 1 1 <<<<< active for ordinal 1, so this VDC should be AED for odd VLANs</pre>

```
RTP-OTV2# show otv internal site
Group:239.1.1.1 Queue-size:2 num_site_adjs:2 fwd_rdy_cnt:0 local-present:1
 System-ID Up Time Ordinal Fwd-Rdy
  * 8478.ac0b.6044 1w6d 0 1 <<<< active for ordinal 0,
so this VDC should be AED for even VLANs
  8478.ac0c.7b44 1w6d 0
                                  1
RTP-OTV1# show otv vlan
OTV Extended VLANs and Edge Device State Information (* - AED)
Legend:
(NA) - Non AED, (VD) - Vlan Disabled, (OD) - Overlay Down
(DH) - Delete Holddown, (HW) - HW: State Down
(NFC) - Not Forward Capable
VLAN Auth. Edge Device Vlan State
                                      Overlay
---- ------ ------
150 RTP-OTV2
191* RTP-OTV1
                          inactive(NA) Overlay1
                         active
                                        Overlay1 <<< This AED
is active for odd vlans as expected
Remarque : Gardez à l'esprit l'ID de bogue Cisco <u>CSCur30401</u> lorsque vous consultez
Ordinals !
```

#### ID de bogue Cisco associés

- ID de bogue Cisco <u>CSCum54509</u> Version 6.2(6), contiguïté de site bloquée en état partiel, car les paquets de carte de ligne de la série F destinés à 0100.0cdf.dfdf ne sont pas inondés vers le domaine de pont (BD)
- ID de bogue Cisco <u>CSCur30401</u> Le nombre normal dans la commande show otv site detail est 0 pour tous les commutateurs